## PASSWORD MANAGER > MÁS

# Cambiar el tema de la aplicación

Ver en el centro de ayuda: https://bitwarden.com/help/change-theme/

## **U** bitwarden

### Cambiar el tema de la aplicación

La caja fuerte web de Bitwarden, la extensión de navegador, la aplicación de escritorio y la aplicación móvil vienen repletas de temas elegantes:

#### ⇒Aplicación web

Para cambiar el tema de tu aplicación web:

1. Navega a Ajustes → Preferencias:

| D Password Manager    | Preferences                                                                       | BW BW |
|-----------------------|-----------------------------------------------------------------------------------|-------|
| 🗇 Vaults              | Customize your web vault experience.                                              |       |
| 🖉 Send                | - Timeout                                                                         |       |
| Tools $\sim$          | Never                                                                             |       |
| ₩ Reports             | Vault timeout action                                                              |       |
| Settings              | Master password or other unlock method is required to access<br>your vault again. |       |
| My account            | ◯ Log out                                                                         |       |
| Security              | Re-authentication is required to access your vault again.                         |       |
| Preferences           | Default                                                                           |       |
| Domain rules          | Change the language used by the web vault.                                        |       |
| Emergency access      | Show website icons ⑦ Show a recognizable image next to each login.                |       |
| Free Bitwarden Famili | Light •                                                                           |       |
|                       | Choose a theme for your web vault.                                                |       |
|                       | Save                                                                              |       |
|                       | Preferencias                                                                      |       |

2. Desde el menú desplegable de Tema, elige tu tema favorito y selecciona Guardar!

## **D** bit warden

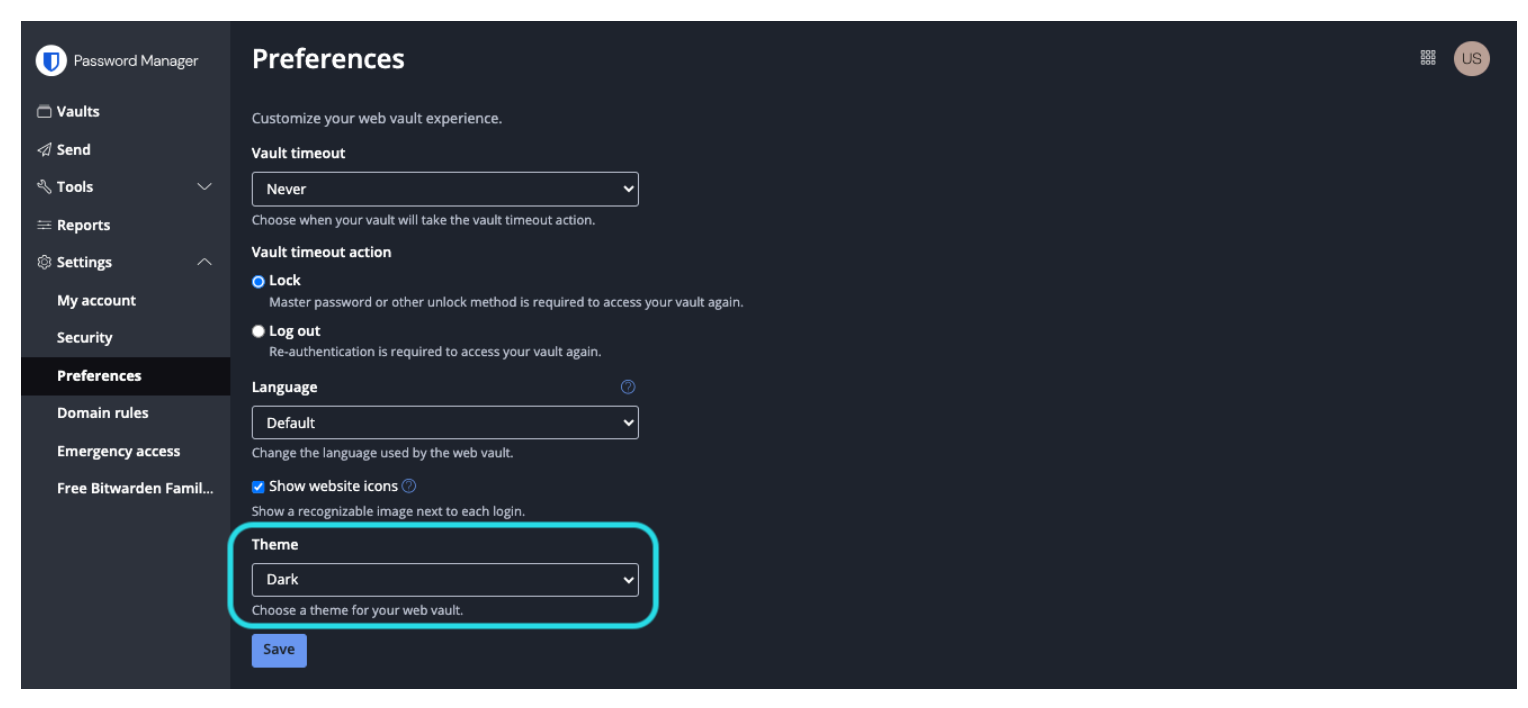

#### Preferencias modo oscuro

#### ⇒Extensión del navegador

Para cambiar el tema de tu extensión de navegador:

- 1. Abre la pestaña de 🖓 Ajustes **de la extensión del navegador** .
- 2. Desplázate hasta la sección Otro y selecciona Opciones.
- 3. Desplázate hasta la sección Display y utiliza el menú desplegable Theme para seleccionar tu tema favorito!

## **D** bit warden

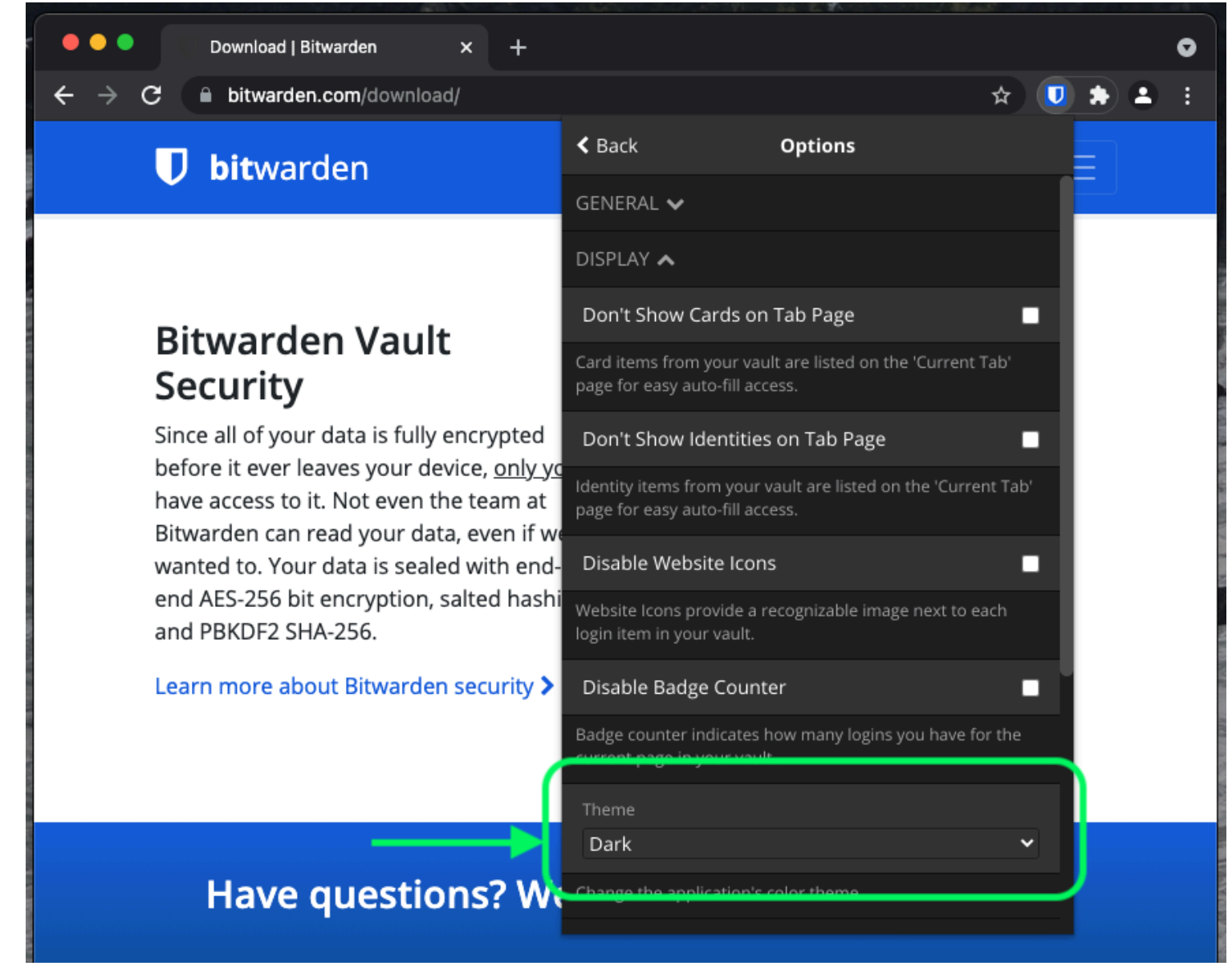

Cambiar Tema

#### ⇒Escritorio

Para cambiar el tema de tu aplicación de escritorio:

- 1. Abra el panel de **Preferencias** de la aplicación de escritorio (en Windows, **Archivo** → **Ajustes**) (en macOS, **Bitwarden** → Preferencias).
- 2. Desplázate hasta la sección de Ajustes de la Aplicación y usa el menú desplegable de Tema para seleccionar tu tema favorito!

# **D** bitwarden

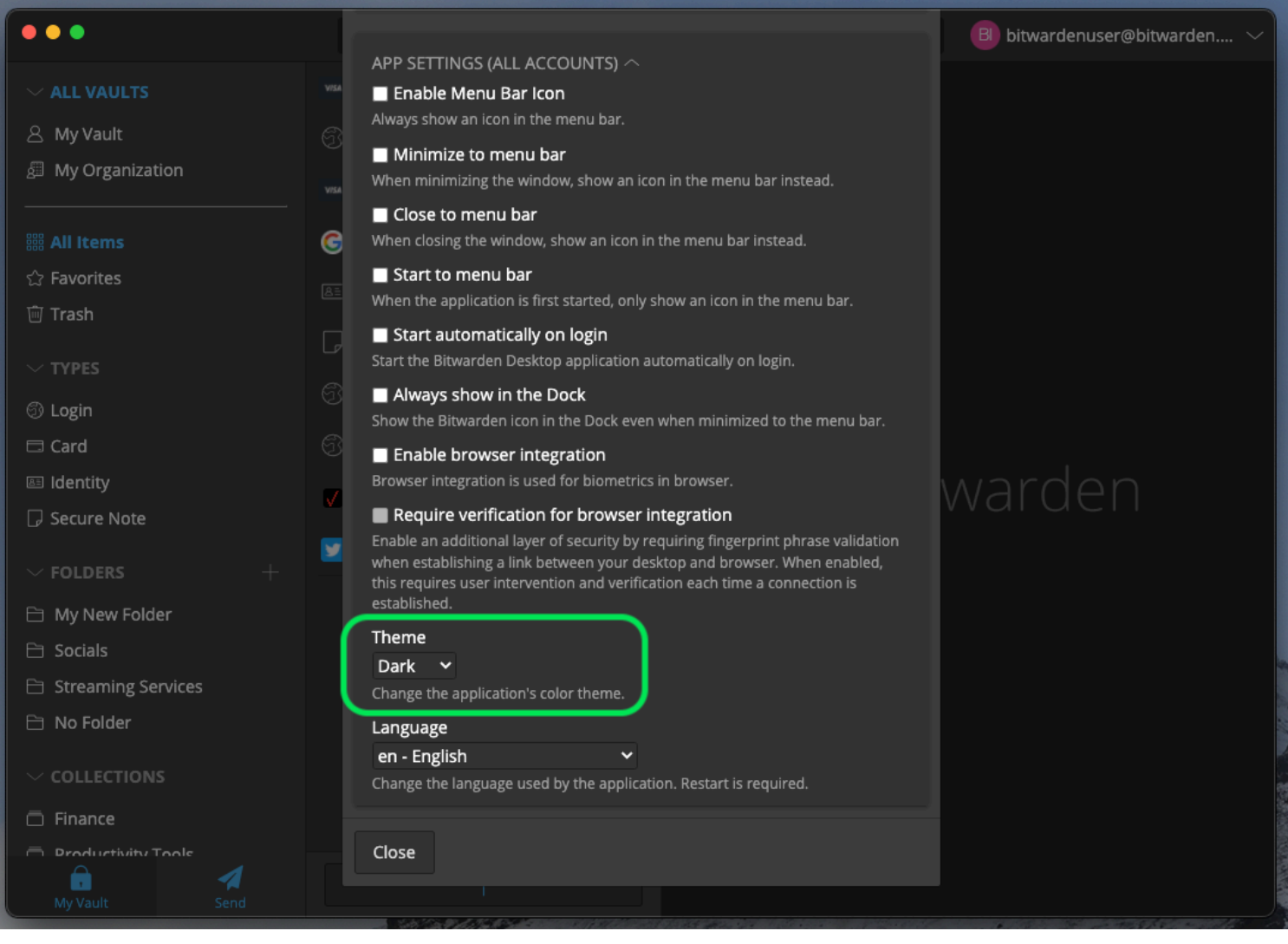

Cambiar Tema

#### **⊘** Tip

El tema se establece globalmente para todas las cuentas que han iniciado sesión en la aplicación de escritorio. Más información.

#### ⇒Móvil

Para cambiar el tema de tu aplicación móvil:

- 1. Abre la pestaña de 🖓 Ajustes **de la aplicación móvil** .
- 2. Toca Apariencia.
- 3. ¡Toca la opción Tema para seleccionar tu tema favorito!

## **D bit**warden

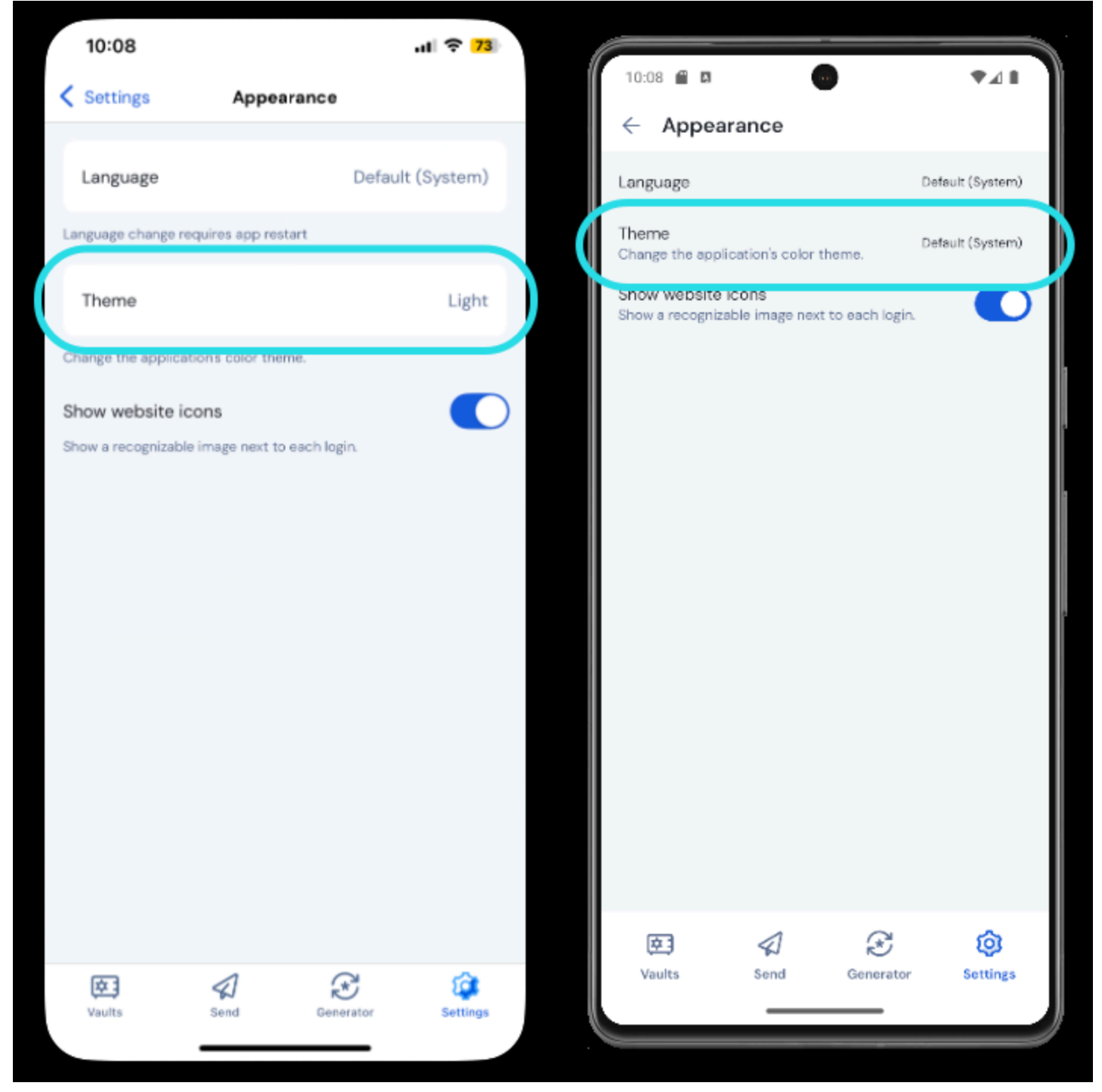

Cambiar Tema